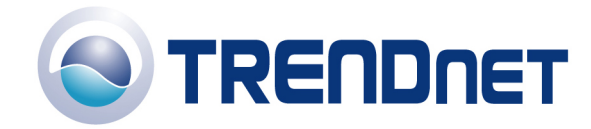

# F.A.Q's for TEW-601PC and TEW-603PI.

### Q: How do I connect to my wireless network?

A:

**Step 1** Open the utility by right clicking on the icon at the bottom right hand side of the screen and go to Open 802.11g Client utility.

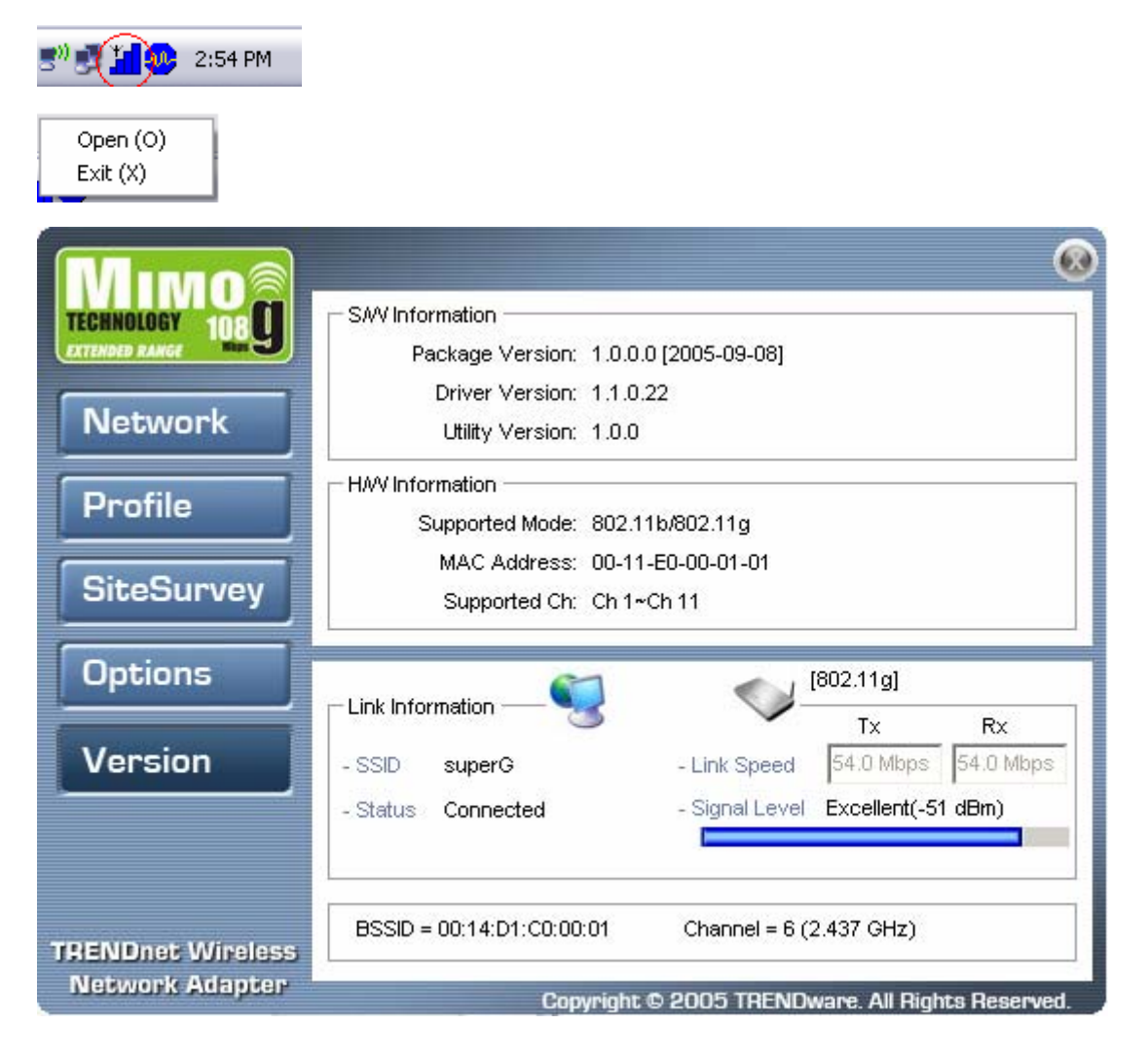

Step 2 Click on "SiteSurvey", and then click "Refresh".

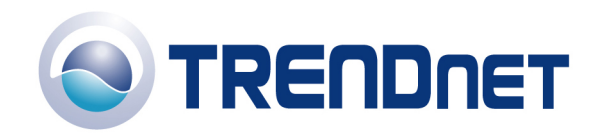

| CHNULUGY 108 | Available Network      | s       | (4 Found)        |        |                  |       |
|--------------|------------------------|---------|------------------|--------|------------------|-------|
| TENDED RANGE | SSID                   | Mode    | Strength         | Ch     | Security         |       |
|              | 🌍 default              | 802.11g | -82 dBm          | 10     | Disabled         | 00    |
| Network      | Interpot               | 802.11g | -75 dBm          | 8      | WEP              | 00    |
|              | LAB411                 | 802.11g | -87 dBm          | 11     | WEP              | 00    |
| Profile      | <b>Super</b> G         | 802.11g | -52 dBm          | 6      | Disabled         | 00    |
| Cit C        | <                      | Ш       | 1                |        |                  | >     |
| SiteSurvey   | Refresh Detailed Info. |         | . Connect Add To |        | Add To Pr        | ofile |
| Options      |                        |         | 00101            | [802   | .11g]            |       |
| -            | Link information       | 3       |                  |        | Tx R:            | <     |
| Version      | - SSID super           | G       | - Link Spee      | d 54   | .0 Mbps 54.0     | Mbps  |
|              | - Status Conne         | ected   | - Signal Lev     | vel Ex | cellent(-51 dBm) | )     |
|              |                        |         |                  |        |                  |       |

Step 3 Highlight the wireless network you want to connect to, and then click "Connect".

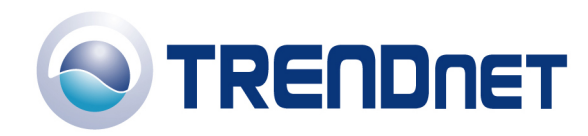

| ECHNOLOGY TITE | Available Network  | Available Networks (4 Found) |              |         |                        |                  |  |
|----------------|--------------------|------------------------------|--------------|---------|------------------------|------------------|--|
| TENDED RANGE   | SSID               | Mode                         | Strength     | Ch      | Security               |                  |  |
|                | 🔰 🗇 default        | 802.11g                      | -82 dBm      | 10      | Disabled               | 00               |  |
| Network        | Motspot            | 802.11g                      | -75 dBm      | 8       | WEP                    | 00               |  |
|                | Sector 10 (1998)   | 802.11g                      | -87 dBm      | 11      | VVEP                   | 00               |  |
| Profile        | SuperG             | 802.11g                      | -52 dBm      | 6       | Disabled               | 00               |  |
| o:             | <<br><             |                              |              |         |                        | >                |  |
| SiteSurvey     | Refresh            | Detailed Info.               | Conne        | ect     | Add To Pr              | ofile            |  |
| Options        | - Link Information |                              | "            | [802    | .11g]                  |                  |  |
| Version        | - SSID super       | G                            | - Link Spee  | d 54    | Tx Rx<br>1.0 Mbps 54.0 | <b>c</b><br>Mbps |  |
|                | - Status Conne     | ected                        | - Signal Lev | /el Ex  | cellent(-53 dBm)       | 0                |  |
|                | BSSID = 00:14:1    |                              | Channel =    | 6 (2 43 | 7 GH7)                 |                  |  |

**Step 4** A pop up window will open informing you that the network will **not** be added to the profile list. Click "OK".

| 802.11 | g Wireless Client Utility                           | X |
|--------|-----------------------------------------------------|---|
| ⚠      | This network will not be added to the Profile list. |   |
|        | ОК                                                  |   |

**Step 5** It will switch you over to the Network link and display the status of the connection.

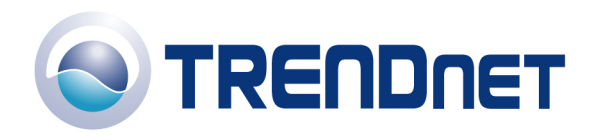

01/16/06

| Мімо              | - Mixeless Setting                                        | TCD4D Setting (Using DHCD)          |
|-------------------|-----------------------------------------------------------|-------------------------------------|
| EXTENDED RANGE    | - Current Profile                                         | IP Address: 192.168.0.166           |
| Network           | Reconnect                                                 | Subnet Mask: 255.255.255.0          |
| Profile           | - Network Mode Infrastructure<br>- Security Not Using WEP | Gateway: 192.168.0.1 DNS Server:    |
| SiteSurvey        | - Authentication Open                                     | IP Release IP Renew                 |
| Options           |                                                           | [802.11g]                           |
| Version           | - SSID superG                                             | - Link Speed 48.0 Mbps 54.0 Mbps    |
|                   | - Status Connected                                        | - Signal Level Excellent(-49 dBm)   |
| TRENDnet Wireless | BSSID = 00:14:D1:C0:00:01                                 | Channel = 6 (2.437 GHz)             |
| Network Adapter   | Copyright ©                                               | 2005 TRENDware, All Bights Reserved |

## Q: How do I enable encryption on my TEW-601PC or TEW-603PI?

Note: To connect to a secured network you must create a profile.

**Step 1** Open the utility by right clicking on the icon at the bottom right hand side of the screen and click on "Open (O)".

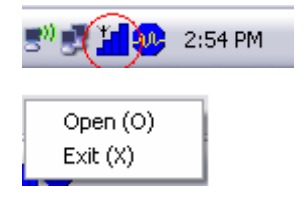

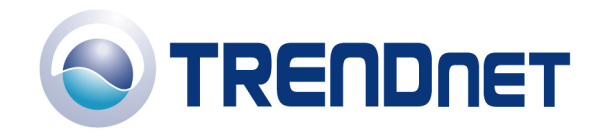

| TECHNOLOGY       1069         Network       Package Version: 1.0.0.0 (2005-09-08)         Driver Version: 1.1.0.22       Utility Version: 1.0.0         HWV Information       Supported Mode: 802.11b/802.11g         SiteSurvey       MAC Address: 00-11-E0-00-01-01         Supported Ch: Ch 1~Ch 11       Supported Ch: Ch 1~Ch 11         Options       Link Information         Version       SuperG       - Link Speed         - SSID       superG       - Link Speed         - Status       Connected       - Signal Level                                                                                                    | Мімо                                 |                                           |                         |                 | 8               |
|----------------------------------------------------------------------------------------------------|--------------------------------------|-------------------------------------------|-------------------------|-----------------|-----------------|
| Network       Driver Version: 1.1.0.22         Utility Version: 1.0.0         HWV Information         Supported Mode: 802.11b/802.11g         MAC Address: 00-11-E0-00-01-01         Supported Ch: Ch 1+*Ch 11         Options         Link Information         SSID         Support         - SSID         Support         - SSID         Support         - SSID         Support         - SSID         Support         - Status         Connected         - Signal Level                                                                                                    | TECHNOLOGY 108                       | Package Version: 1.0.0                    | 0 (2005-09-08)          |                 |                 |
| Network       Utility Version: 1.0.0         Profile       Supported Mode: 802.11b/802.11g         SiteSurvey       MAC Address: 00-11-E0-00-01-01         Supported Ch: Ch 1~Ch 11       Supported Ch: Ch 1~Ch 11         Options       Ink Information         Version       SSID         superG       - Link Speed         - SSID       superG         - Status       Connected         - Signal Level       Excellent(-51 dBm)                                                                                                    |                                      | Driver Version: 1.1.0                     | .22                     |                 |                 |
| Profile       Supported Mode: 802.11b/802.11g         SiteSurvey       MAC Address: 00-11-E0-00-01-01         Supported Ch: Ch 1~Ch 11       Supported Ch: Ch 1~Ch 11         Options       Ink Information         Version       Ink Information         SSID       superG         - SSID       superG         - Status       Connected         - Signal Level       Excellent(-51 dBm)                                                                                                    | Network                              | Utility Version: 1.0.0                    |                         |                 |                 |
| SiteSurvey       MAC Address: 00-11-E0-00-01-01<br>Supported Ch: Ch 1~Ch 11         Options       Image: Constant of the second constant of the second consta | Profile                              | HAW Information<br>Supported Mode: 802.1  | 1b/802.11g              |                 |                 |
| Options       Link Information       [802.11g]         Version       - SSID superG       - Link Speed       54.0 Mbps         - Status       Connected       - Signal Level       Excellent(-51 dBm)                                                                                                    | SiteSurvey                           | MAC Address: 00-11<br>Supported Ch: Ch 1- | I-E0-00-01-01<br>•Ch 11 |                 |                 |
| Version       Tx       Rx         - SSID       superG       - Link Speed       54.0 Mbps       54.0 Mbps         - Status       Connected       - Signal Level       Excellent(-51 dBm)                                                                                                    | Options                              |                                           |                         | [802.11g]       |                 |
| - Status Connected - Signal Level Excellent(-51 dBm)                                                                                                    | Version                              | - SSID superG                             | - Link Speed            | Tx<br>54.0 Mbps | Rx<br>54.0 Mbps |
|                                                                                                    |                                      | - Status Connected                        | - Signal Level          | Excellent(-51   | IdBm)           |
| TRENDnet Wireless Network Adapter                                                                                                    | TRENDnet Wireless<br>Network Adapter | BSSID = 00:14:D1:C0:00:01                 | Channel = 6 ()          | 2.437 GHz)      |                 |

Step 2 Click "SiteSurvey", and then click "Refresh".

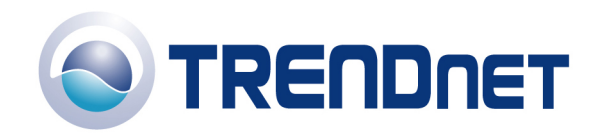

| TENDED RANGE | SSID            | Mode           | Strength     | Ch      | Security         |       |
|--------------|-----------------|----------------|--------------|---------|------------------|-------|
|              | Saldefault      | 802.11a        | -82 dBm      | 10      | Disabled         | 00    |
| Network      | whotspot        | 802.11g        | -75 dBm      | 8       | WEP              | 00    |
|              | LAB411          | 802.11g        | -87 dBm      | 11      | WEP              | 00    |
| Profile      | superG          | 802.11g        | -52 dBm      | 6       | Disabled         | 00    |
|              | <               |                |              |         |                  | >     |
| SiteSurvey   | Refresh         | Detailed Info. | Conne        | ect     | Add To Pr        | ofile |
| Options      |                 |                | 00101        | [802    | .11g]            |       |
|              | Einkinformation | 3              |              | · _     | Tx R             | <     |
| /ersion      | - SSID super    | G              | - Link Spee  | d 54    | .0 Mbps 54.0     | Mbps  |
|              | - Status Conne  | ected          | - Signal Lev | vel Exc | cellent(-51 dBm) |       |
|              |                 |                |              |         |                  |       |

Step 3 Highlight the wireless network you want to connect to and click "Add to Profile".

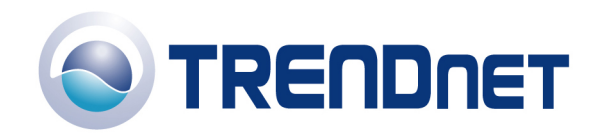

| Mimo®            |                    |                |                |         |                   | Ø         |
|------------------|--------------------|----------------|----------------|---------|-------------------|-----------|
| TECHNOLOGY TOT   | Available Network  | S              | (4 Found)      |         |                   |           |
| EXTENDED RANGE   | SSID               | Mode           | Strength       | Ch      | Security          |           |
| Case of the P    | ≪ø default         | 802.11g        | -82 dBm        | 10      | Disabled          | 00        |
| Network          | hotspot            | 802.11g        | -75 dBm        | 8       | WEP               | 00        |
|                  | SJLAB411           | 802.11g        | -87 dBm        | 11      | WEP               | 00        |
| Profile          | SuperG             | 802.11g        | -52 dBm        | 6       | Disabled          | 00        |
| 0.0              | <                  |                |                |         |                   | >         |
| SiteSurvey       | Refresh            | Detailed Info. | Conne          | ect     | Add To Pro        | ofile     |
| Options          | - Link Information |                | <sup>911</sup> | [802    | .11g]             |           |
| Version          | - SSID super       | e<br>0         | - Link Spee    | nd 54   | Tx Rx             | t<br>Mbps |
|                  | - Status Conne     | ected          | - Signal Le    | vel Ex  | cellent(-53 dBm)  |           |
| RENDnet Wireless | BSSID = 00:14:1    | D1:C0:00:01    | Channel =      | 6 (2.43 | 7 GHz)            |           |
| Network Adapter  |                    | Copyright (    | 9 2005 TRE     | NDware  | e. All Rights Res | served.   |

Step 4 Click "OK".

| 802.11g W | ireless Client Utility                              | $\overline{\mathbf{X}}$ |
|-----------|-----------------------------------------------------|-------------------------|
| Ų.        | Selected network uses WEP.<br>Please configure WEP. |                         |
|           | (ок)                                                |                         |

Step 5 Enter a name for the profile and click "Next".

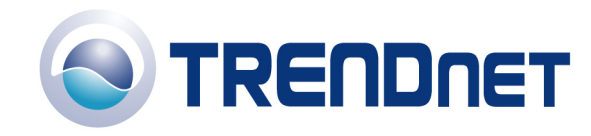

| 802.11g Wireless Client                     | Utility Profile Wizard 🛛 🛛 🔀                                                                                                    |
|---------------------------------------------|----------------------------------------------------------------------------------------------------|
| TRENDnet Wireless           Network Adapter | Profile Name         Please enter a name for this profile.<br>(such as Office or My Home)         LAB411         Network Mode         Infrastructure         • Network using AP         Choose infrastructure mode if you are connecting to an access point or wireless router. Choose Ad-Hoc mode if you are connecting directly to another computer.         SSID         LAB411         Browse         Enter the network SSID.         Click the Browse button to scan for available networks.         Back       Next         Cancel |

**Step 6** Enter the security parameters defined by the access point you are connecting to and click "Next".

| 802.11g Wireless Client              | Jtility Profile Wizard                                                                                                    |           | ×      |
|--------------------------------------|----------------------------------------------------------------------------------------------------|-----------|--------|
| TRENDnet Wireless<br>Network Adapter | WLAN Security Configuration<br>Security Mode: WEP<br>Authentication Protocol<br>None<br>Encryption Method<br>Vise Static WEP | Configure | 802.11 |
|                                      | Back                                                                                                    | Next      | Cancel |

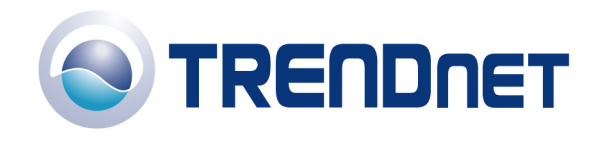

| WEP Configuration | ı 🔁                      | R |
|-------------------|--------------------------|---|
| Static WEP        | 64 bit WEP               |   |
| Authentication:   | Auto Switch              |   |
| Make key usin     | ng passphrase.           |   |
| - The key gene    | erated is a HEX key.     |   |
| Passpł            | hrase:                   |   |
| C Manual Input:   | ASCII - 5 char           |   |
| C Manual Input:   | HEX - 10 char (0-9, A-F) |   |
| Key 1:            |                          |   |
| Key 2:            |                          |   |
| Key 3:            |                          |   |
| Key 4:            |                          |   |
| Default Key:      | 1                        |   |
|                   | OK Cancel                |   |

**Step 7** Choose the wireless protocols that are being used by the access point, and then click "Next".

| 802.11g Wireless Client Utility Profile Wizard                         |                                         |      |        |  |  |
|------------------------------------------------------------------------|-----------------------------------------|------|--------|--|--|
| KINDER 1000<br>TECHNOLOGY 1000<br>TRENDnet Wireless<br>Network Adapter | Wireless Protocol<br>802.11b<br>802.11g |      | 802.11 |  |  |
|                                                                        | Back                                    | Next | Cancel |  |  |

Step 8 To connect place a check mark in "Apply this profile now", and then click "Save".

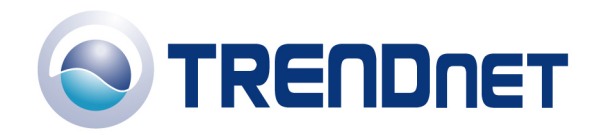

| 802.11g Wireless Client Utility Profile Wizard 🛛 🛛 |                        |               |   |        |  |
|----------------------------------------------------|------------------------|---------------|---|--------|--|
| TECHNOLOGY<br>EXTENDED RANGE                       | End All information wa | s configured. |   | 802.11 |  |
| TRENDnet Wireless<br>Network Adapter               | Apply this prof        | ile now.      |   |        |  |
|                                                    | Back                   | Sav           | e | Cancel |  |

**Step 9** Check the connection status on the Network link on the left hand side.

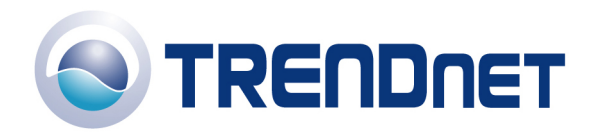

01/16/06

| MINO<br>TECHNOLOGY 108               | Wireless Setting                                  | TCP/IP Setting — (Using DHCP)                                         |
|--------------------------------------|---------------------------------------------------|-----------------------------------------------------------------------|
|                                      | - Current Profile                                 | IP Address: 192.168.0.166                                             |
| Drofile                              | Reconnect                                         | Gateway: 192.168.0.1                                                  |
|                                      | - Security Not Using WEP<br>- Authentication Open | DNS Server:                                                           |
| SiteSurvey                           |                                                   |                                                                       |
|                                      | Link Information — 🧐                              | 101 101 [802.11g]<br>Tx Rx                                            |
| Version                              | - SSID superG<br>- Status Connected               | - Link Speed 48.0 Mbps 54.0 Mbps<br>- Signal Level Excellent(-49 dBm) |
| TRENDnet Wireless<br>Network Adapter | BSSID = 00:14:D1:C0:00:01                         | Channel = 6 (2.437 GHz)                                               |

# **Q:** What is Ad-Hoc Mode?

A: Peer-to-peer wireless connection between computers when no router or access point is used.

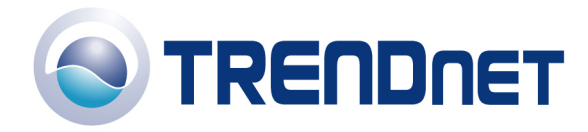

#### **Q:** Why am I getting low signal strength?

A: There are a number of factors that can impact the range of wireless devices.

- 1) Keep the number of obstructions to a minimum. Each obstruction can reduce the range of a wireless device. Position the wireless devices in a manner that will minimize the amount of obstructions between them.
- 2) Building materials can have a large impact on your wireless signal. In an indoor environment try to position the wireless devices so that the signal passes through drywall or open doorways or space.
- 3) Antenna position can also have a large impact on your wireless signal. Use the adapter's site survey tool to determine the best antenna position for your wireless devices.
- 4) Interference from devices that produce RF noise can also impact your signal. Position your wireless devices away from Microwaves, UPS's, monitors, HAM radios, etc. Also, anything operating on the 2.4ghz frequency will cause interference. Such as 2.4ghz cordless phones or other wireless remotes operating on the 2.4ghz frequency.

If you are experiencing low, or no, signal strength consider repositioning the wireless devices, repeating the signal or using stronger antenna's to boost the signal strength.